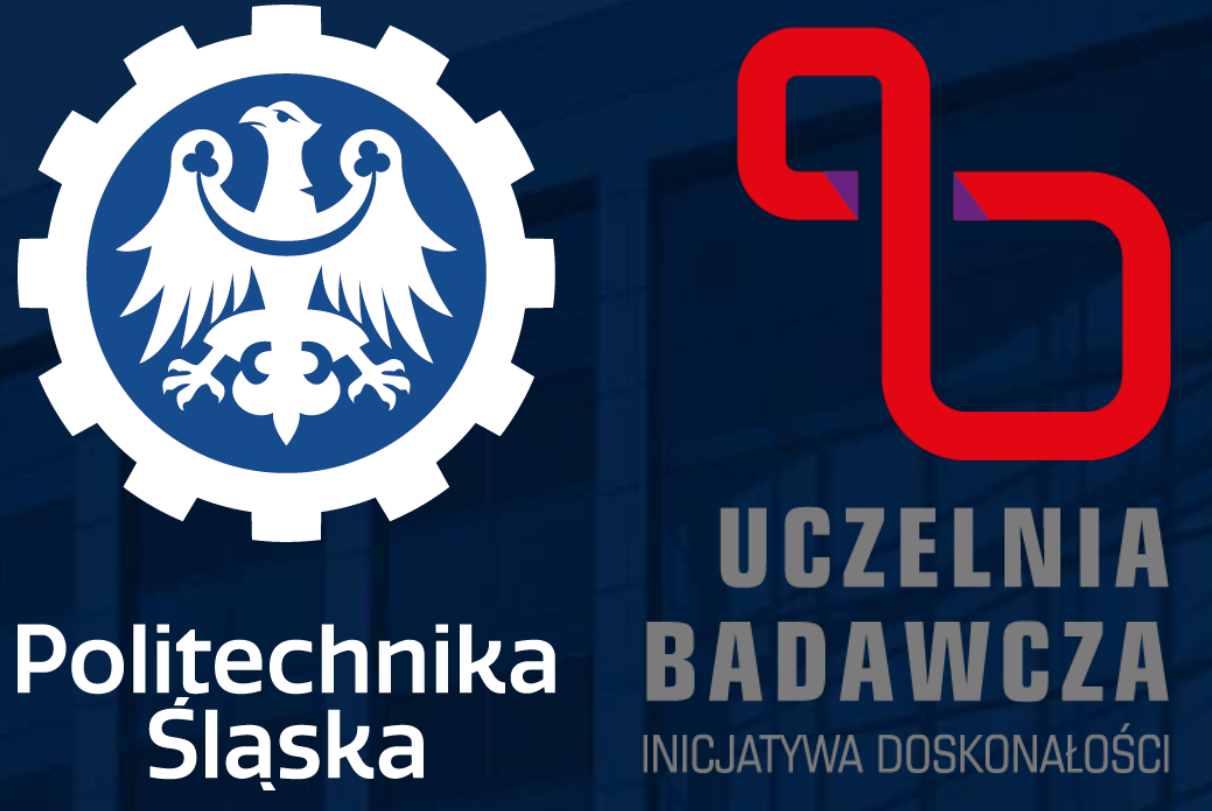

# HOW TO DECLARE PUBLICATIONS AND PATENTS TO THE DISCIPLINE

**Every employee at the Silesian University of** the discipline.

To do so, follow the instructions below.

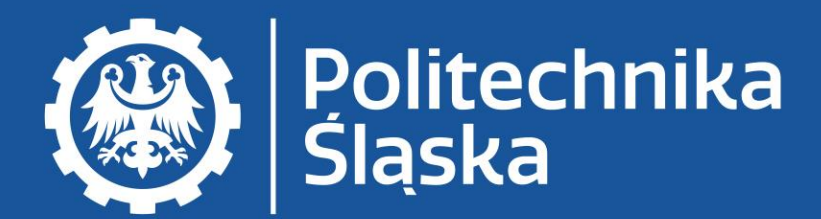

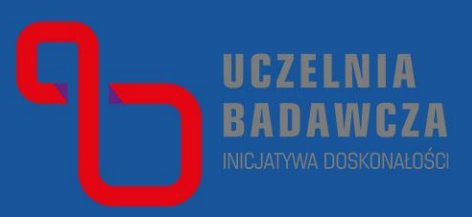

## **Technology who has declared a discipline affiliation** should also assign their publications and patents to

### Declaration of publications and patents to the discipline is done in the Knowledge Base of the Silesian University of Technology.

Entrance to the Base and basic information: <u>Knowledge Base - Library of the Silesian University</u> <u>Technology (polsl.pl)</u>

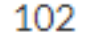

sity

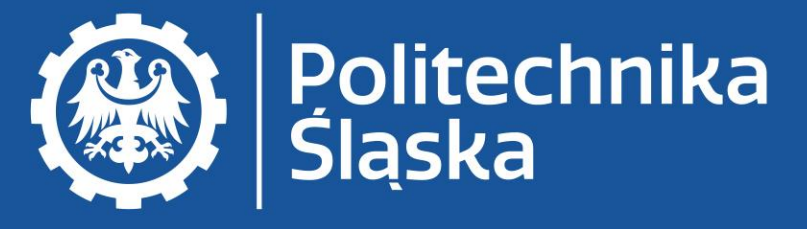

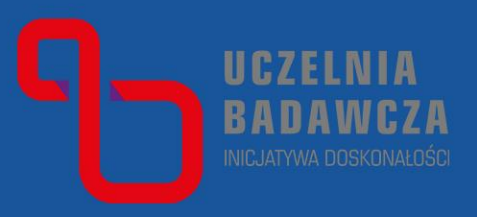

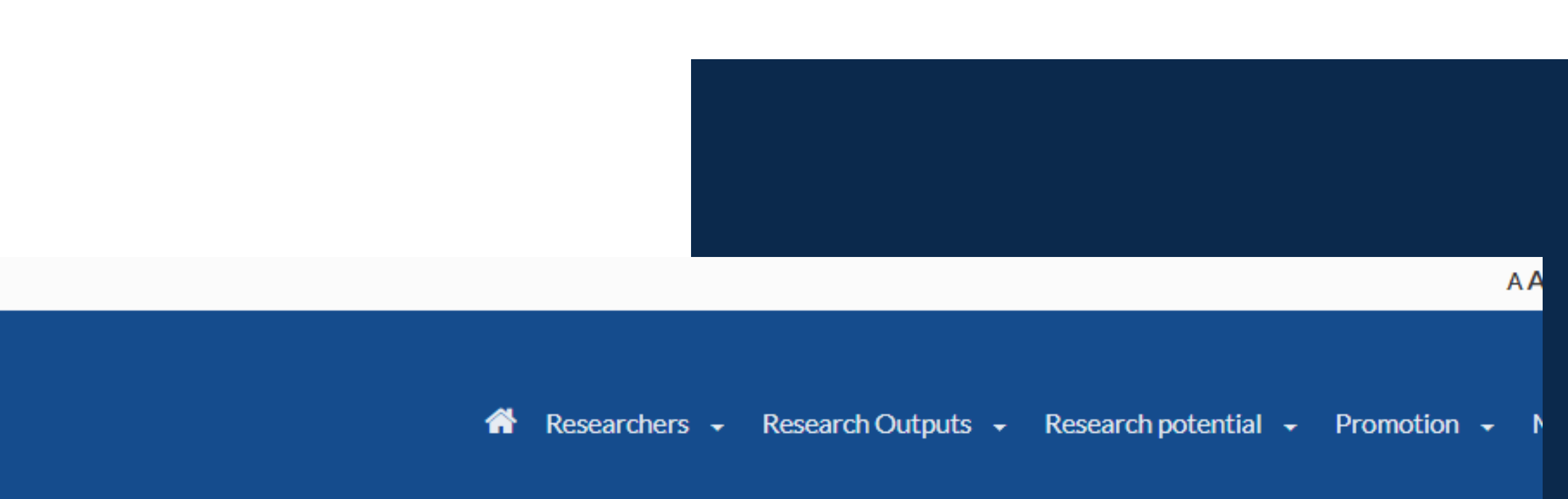

### Silesian University of Technology

#### A knowledge and research potential platform

| Search |                     | Everywhere          | ~ Q    |         |
|--------|---------------------|---------------------|--------|---------|
|        |                     |                     |        |         |
|        |                     |                     |        |         |
|        |                     |                     |        |         |
| People | 2997 🗾 Publications | 128584 🗾 PhD theses | 2310 💡 | Patents |

### Log in to the Knowledge Base on your account in the polsl.pl domain.

**Entrance to the Base and basic information:** 

Knowledge Base - Library of the Silesian University Technology (polsl.pl)

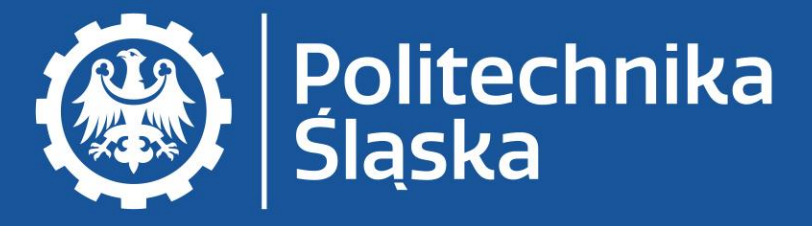

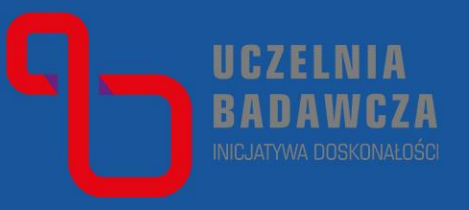

102

sity

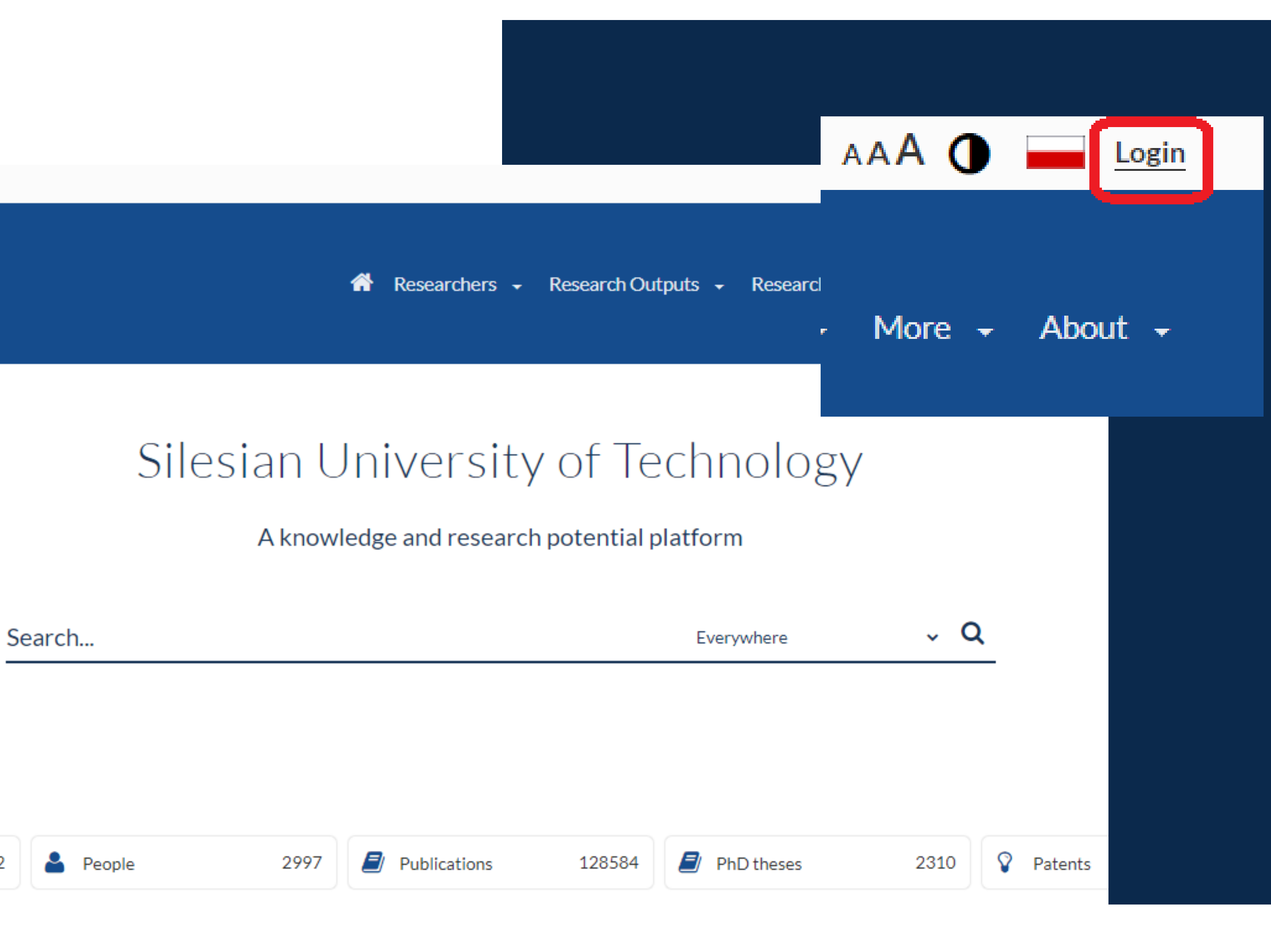

### Go to your profile in the Knowledge Base.

**Entrance to the Base and basic information:** 

Knowledge Base - Library of the Silesian University ( Technology (polsl.pl)

Politechnika Śląska

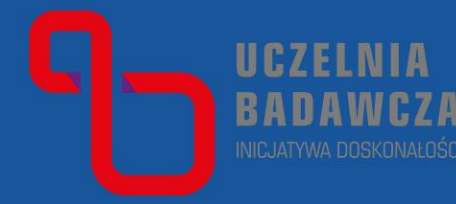

102

sity

|                                    | AAA (                 |             |
|------------------------------------|-----------------------|-------------|
|                                    |                       | jdziak      |
|                                    | notential - Drometion | Settings    |
| A Decembers December Outputs       |                       | Contact wit |
| Researchers - Research Outputs - R | C                     | Logout      |
|                                    |                       |             |
|                                    | •                     | r           |
|                                    |                       |             |

### Silesian University of Technology

#### A knowledge and research potential platform

| Search     |      |              |        | Everywhere | ~ Q    |         |
|------------|------|--------------|--------|------------|--------|---------|
|            |      |              |        |            |        |         |
|            |      |              |        |            |        |         |
|            |      |              |        |            |        |         |
| 2 🎴 People | 2997 | Publications | 128584 | PhD theses | 2310 💡 | Patents |
|            |      | _            |        |            |        |         |

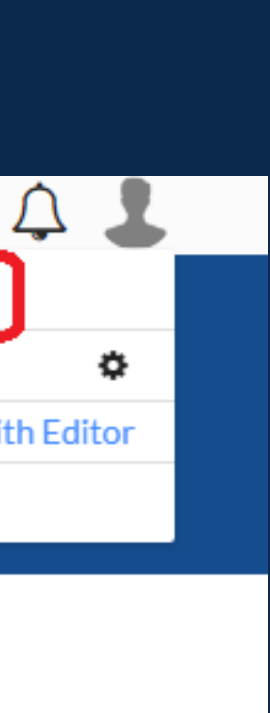

In the author's profile, check if you have registered a complete output since 2022.

If not - submit the missing publications for registration according to the information on the Knowledge Base page.

Entrance to the Base and basic information: <u>Knowledge Base - Library of the Silesian University of</u>

<u>Technology (polsl.pl)</u>

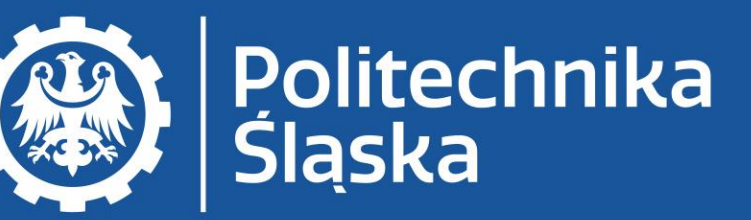

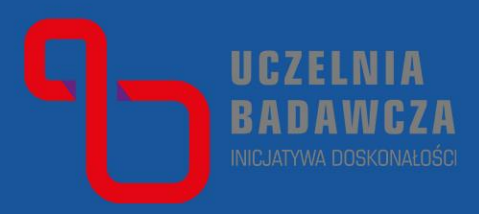

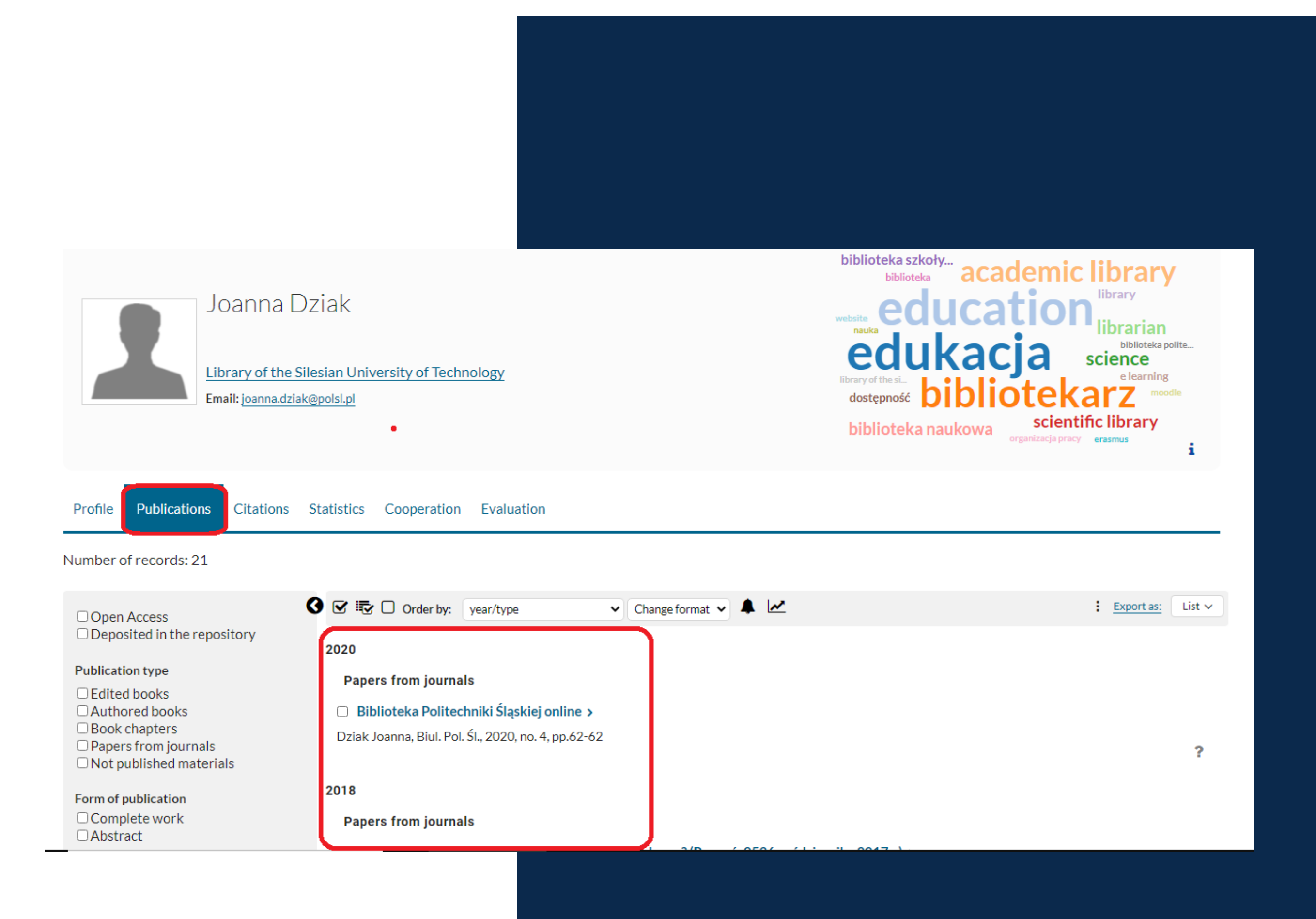

www.polsl.pl

# In the author's profile, go to the Researcher Report.

### **Entrance to the Base and basic information:**

<u>Knowledge Base - Library of the Silesian University of</u> <u>Technology (polsl.pl)</u>

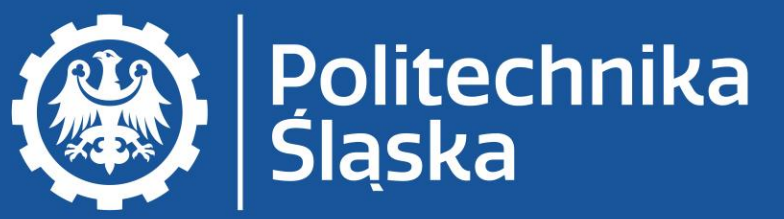

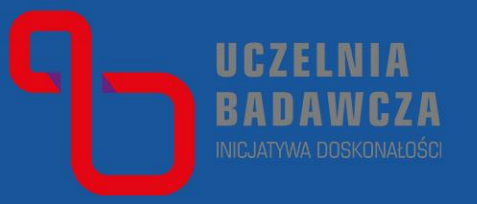

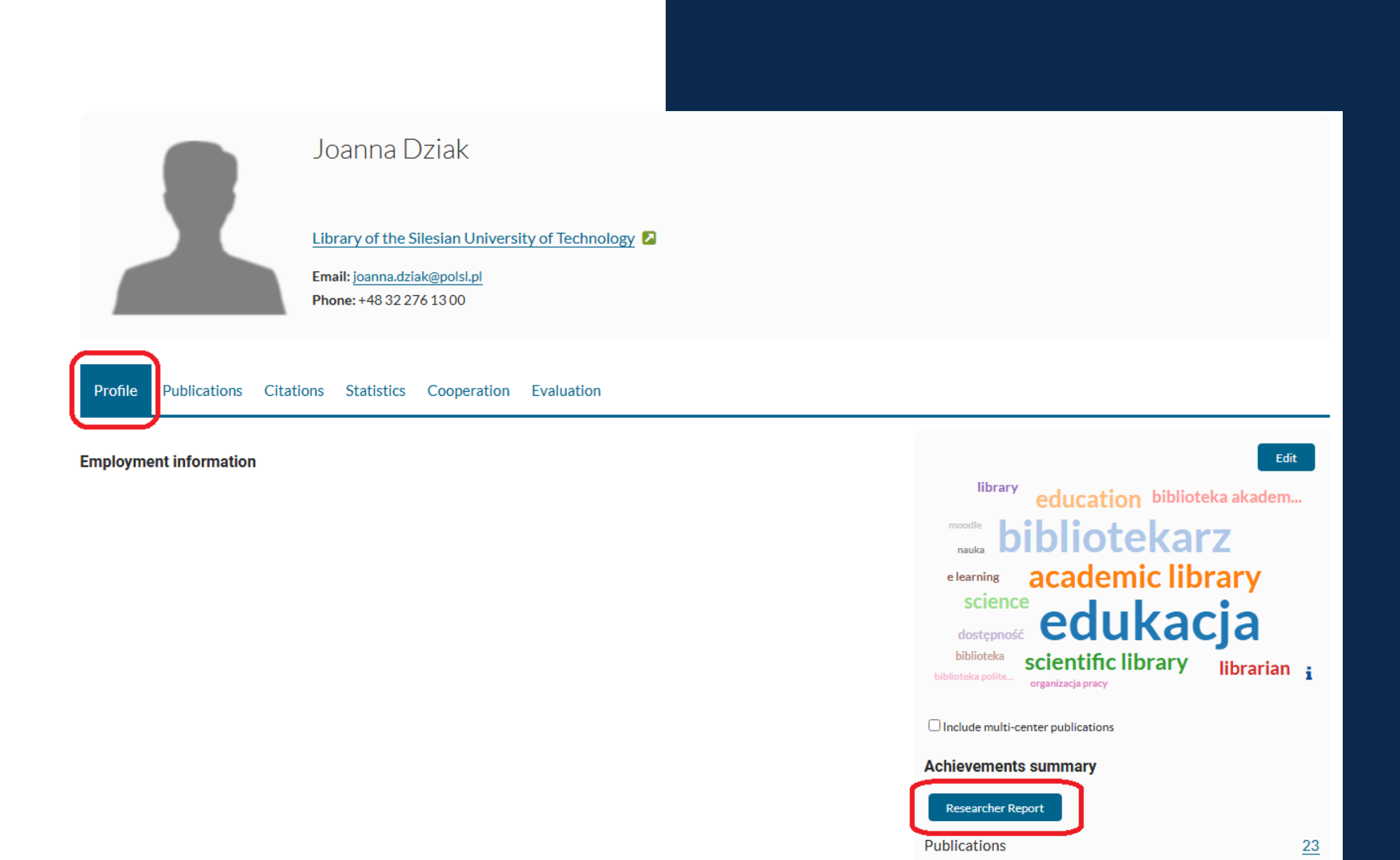

Bibliometry\*

### Generate report Statement authorising the employee to demonstrate achievements.

**Entrance to the Base and basic information:** 

<u>Knowledge Base - Library of the Silesian University of</u> <u>Technology (polsl.pl)</u>

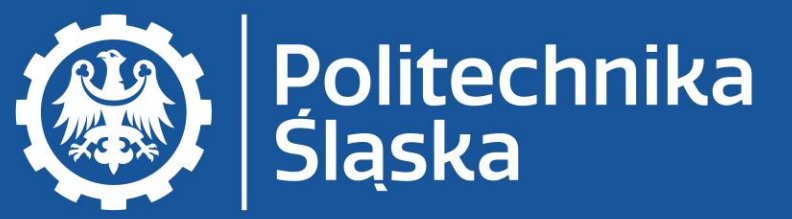

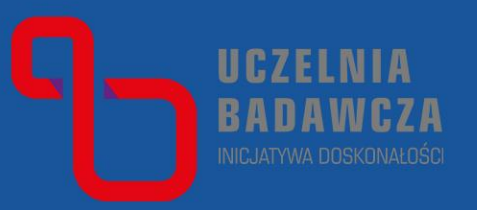

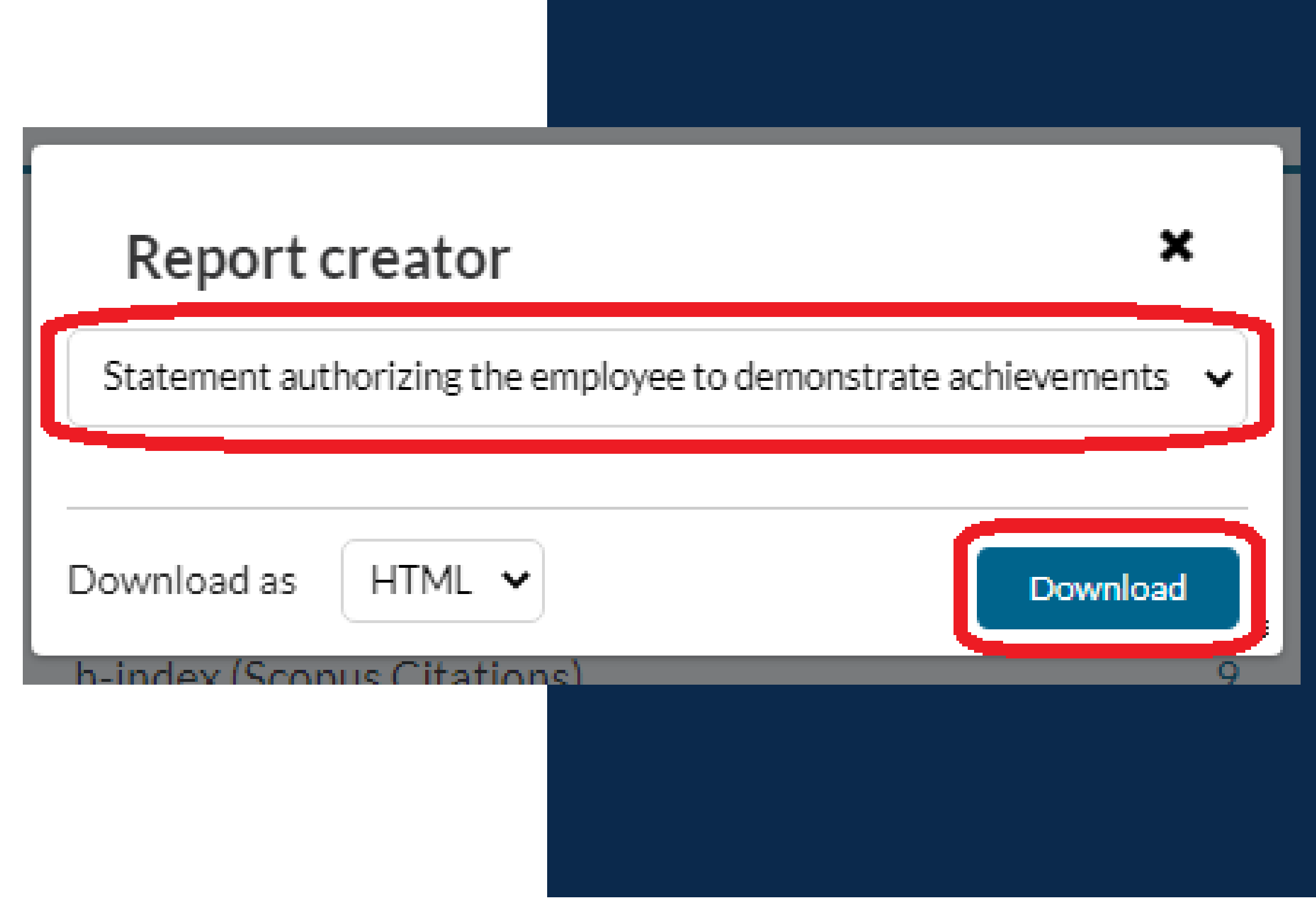

# If the statement has already been submitted, click *Cancel approval*.

Download PDF approved on 03-01-2024

List of scientific achievements (on date:22-08-2024)

Note: That the statement needs to be canceled and resubmitted.

Note: Some records require approval of discipline.

A. Publications

I. Publications to be demonstrated for evaluation purposes with approved disciplines:\*

### **Entrance to the Base and basic information:**

<u>Knowledge Base - Library of the Silesian University of</u> <u>Technology (polsl.pl)</u>

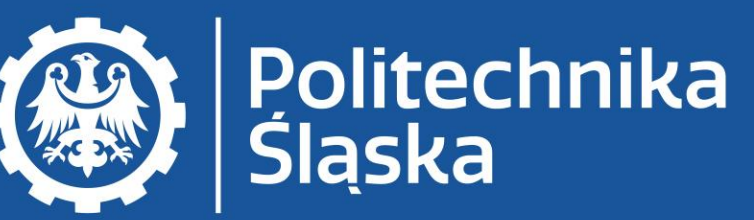

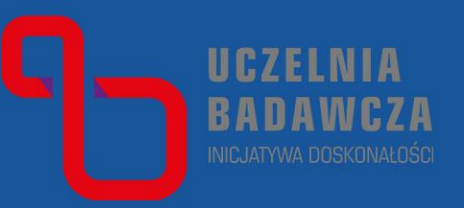

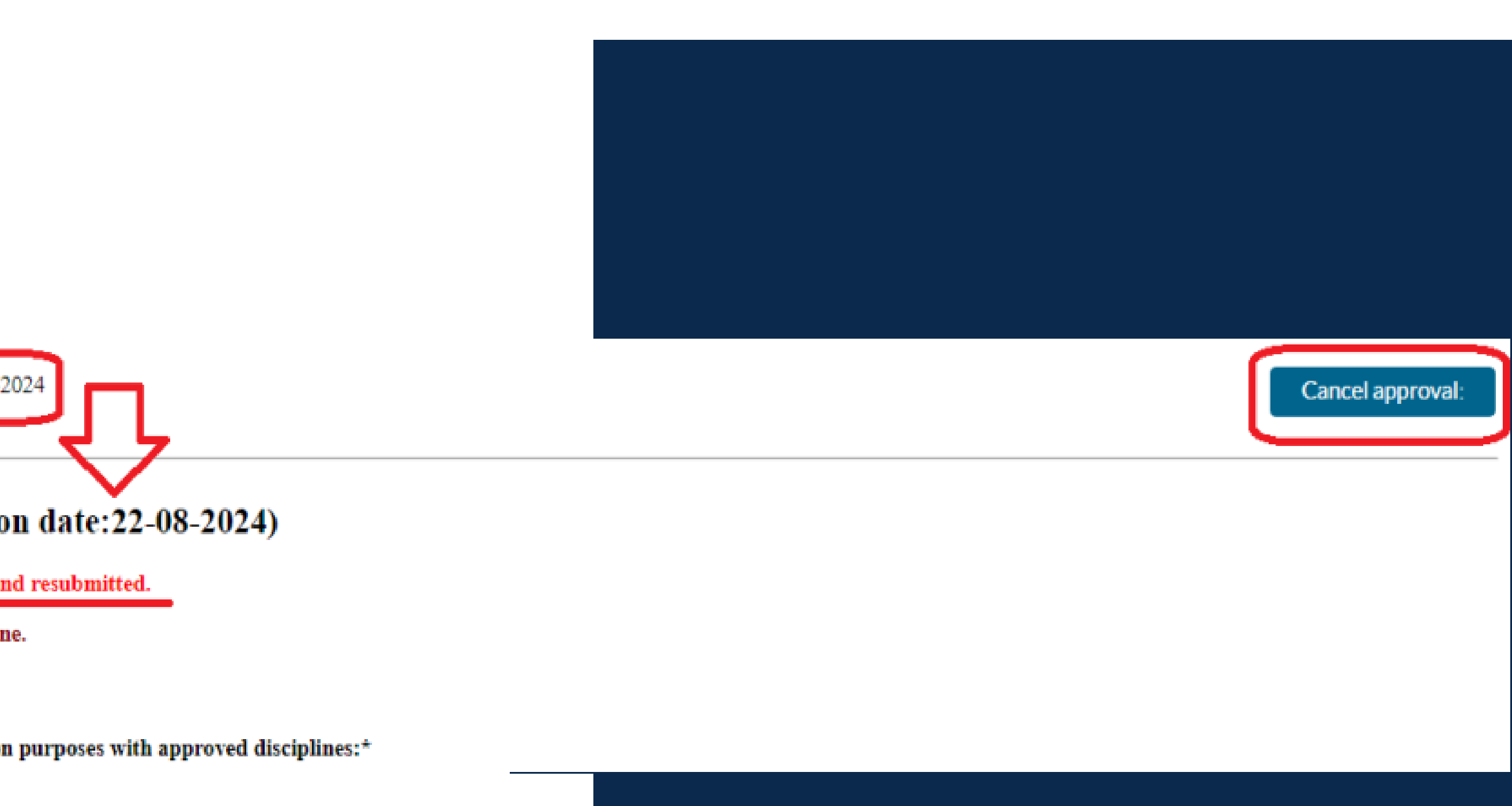

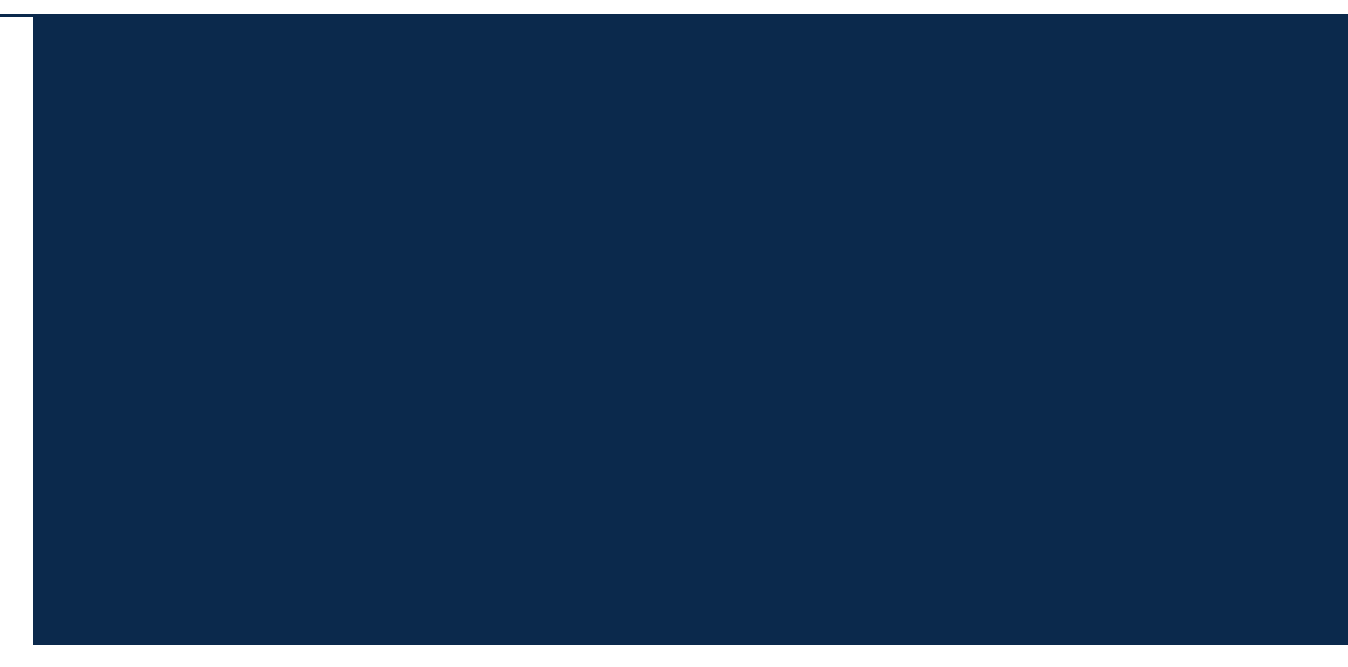

### Select publications that require discipline approval and use the button *Define the scientific discipline of the selected publications.* Select publications that you assign to the same discipline.

Entrance to the Base and basic information: <u>Knowledge Base - Library of the Silesian University of</u> <u>Technology (polsl.pl)</u>

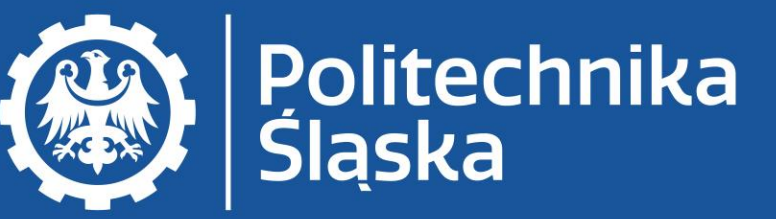

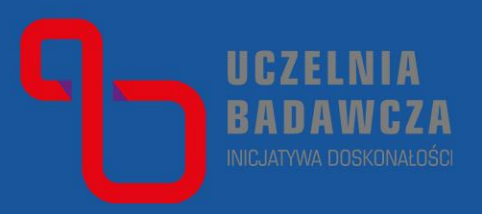

INSPECTION PRINTOUT

#### List of scientific achievements

#### A. Publications

I. Publications to be demonstrated for evaluation purposes with approved disciplines:\*

#### językoznawstwo [1.4]

Dziak Joanna: Działalność badawcza bibliotekarzy w świetle publikacji w czasopismach naukowych, In: Biblioteka naukowa: czy jeszcze naukowa Uniwersyteckiej, Biblioteka Uniwersytecka w Poznaniu, vol. 33, 2018, Biblioteka Uniwersytecka w Poznaniu, ISBN 978-83-60961-16-2, pp. 45-54 🚯

II. Publications requiring approval of discipline \*\*

językoznawstwo [1.4]

Dziak Joanna: Konferencja Biblioteka naukowa: czy jeszcze naukowa? (Poznań, 2526 października 2017 r.), Nowa Biblioteka, no. 1, 2018, pp. 171

III. Publications not reported for evaluation purposes\*\*

3.1. Publications assigned to disciplines other than those declared in Statement No. 1

No publications.

3.2. Publications not assigned to any discipline

No publications.

Define the scientific discipline of the selected publications

### You can: assign to the declared disciplines,

Or

not be assigned to any discipline,

### Click on the *statement* and Apply.

**Entrance to the Base and basic information:** <u>Knowledge Base - Library of the Silesian University of</u> <u>Technology (polsl.pl)</u>

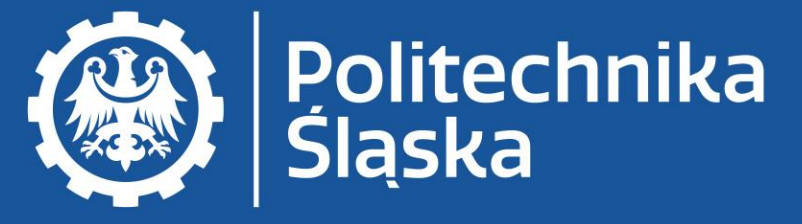

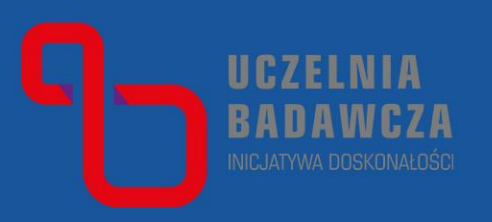

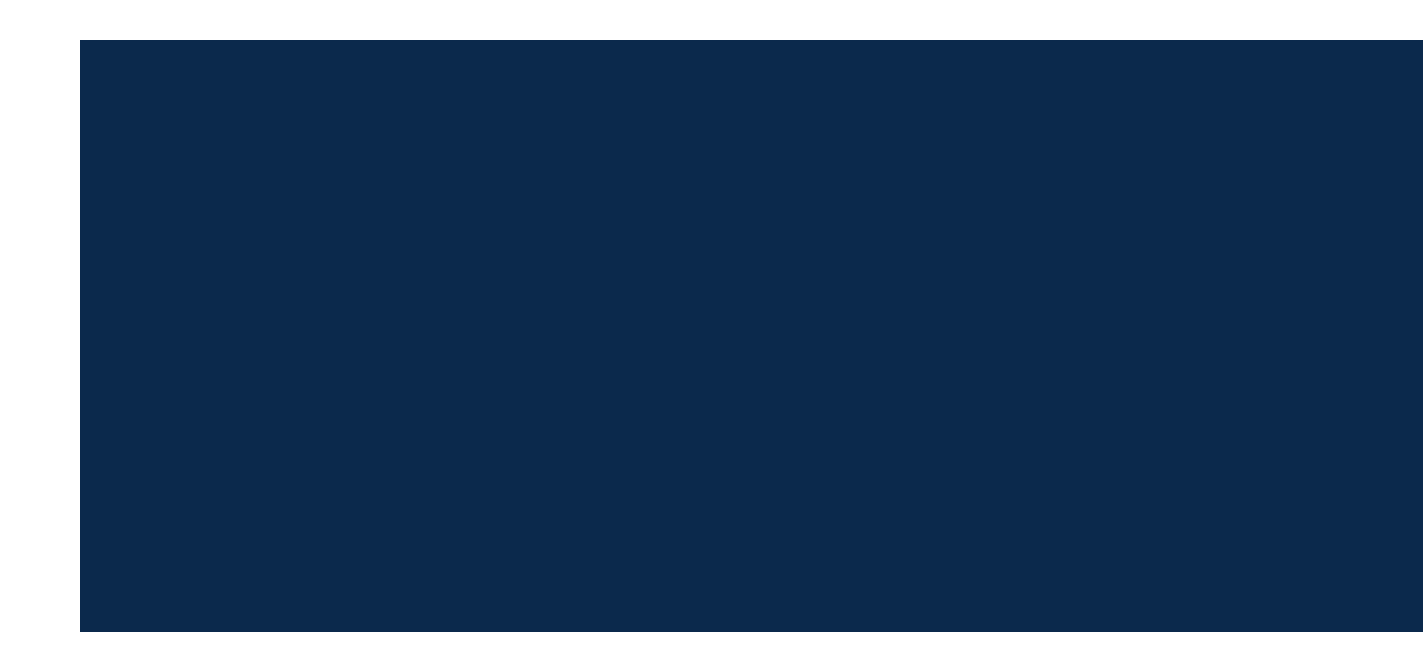

### Select scientific discipline

Skip already approved publications.

Publications to save: 1/1

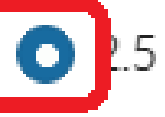

O 2.5 inżynieria chemiczna O Brak

#### Author's statement

The declaration of the author about scientific discipline of the publication

This is to declare that my contribution to the publication refers to the indicated discipline.

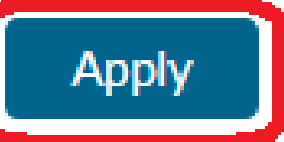

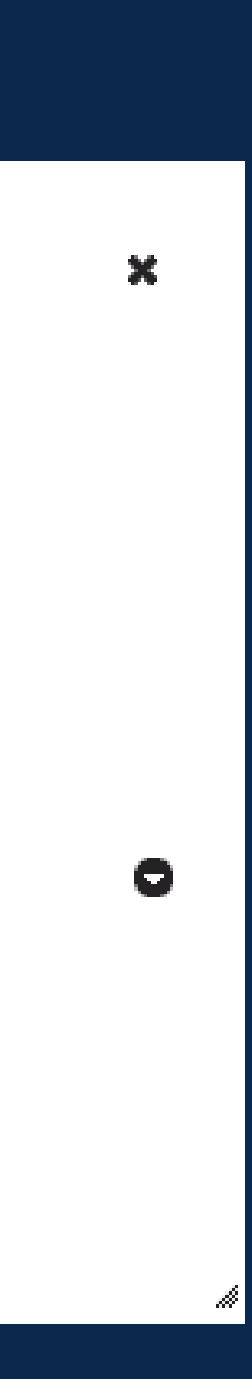

### Do the same for patents if you have them in your scientific record.

### **Entrance to the Base and basic information:**

<u>Knowledge Base - Library of the Silesian University of</u> <u>Technology (polsl.pl)</u>

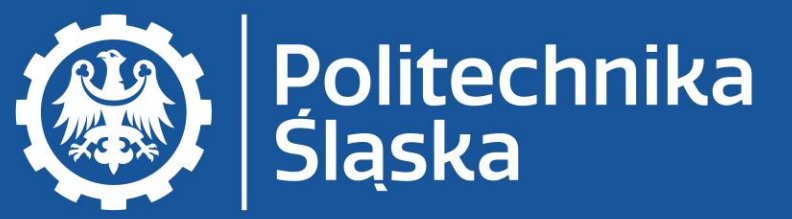

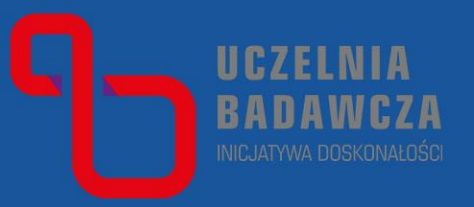

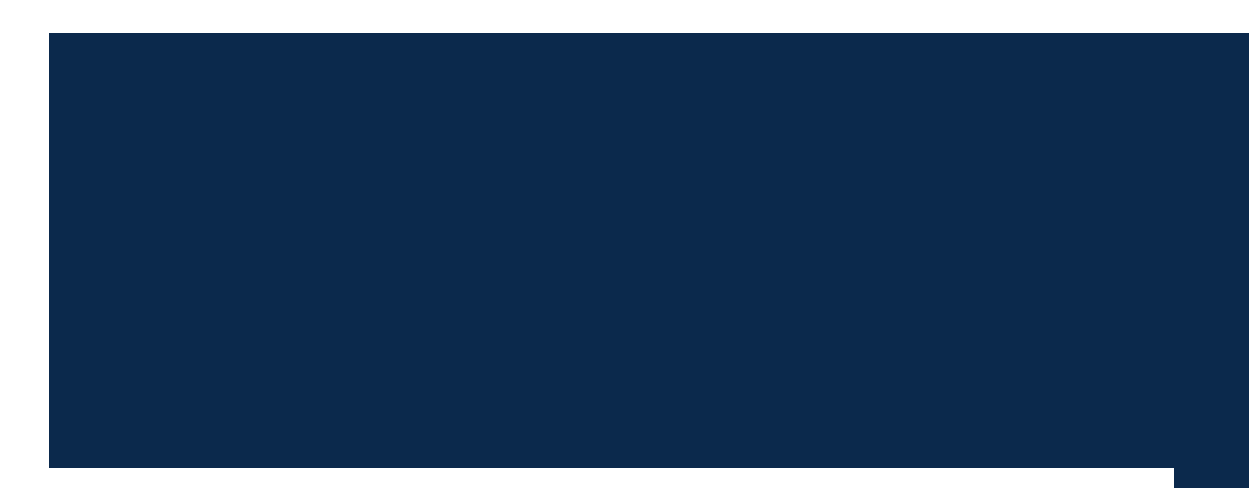

#### **B.** Patents and protection rights

I. Patents and protection rights to be demonstrated for evaluation purposes with approved disciplines:\*

No patents or protective rights.

II. Patents and protection rights requiring approval of discipline \*\*

🗌 nauki o zarządzaniu i jakości [5.6]

Vieczorek Grzegorz, Oliwa Wojciech, Dziak Joanna: Sposób i urządzenie do pomiaru interwałów czasowych, Invention, Application numbe

III. Patents and protection rights not reported for evaluation purposes\*\*

3.1. Patents and protection rights assigned to disciplines other than those declared in Statement No. 1

No patents or protective rights.

#### 3.2. Patents and protection rights not assigned to any discipline

No patents or protective rights.

Define the scientific discipline of selected patents and protection rights

3.3. Patents and protection rights not affiliated by a university (PSL)

No patents or protective rights.

3.4. Patents and protection rights omitted in the evaluation

No patents or protective rights.

### Once you have determined your discipline, *Approve* your statement in the bottom right corner and download the pdf file.

Sign the generated document.

Entrance to the Base and basic information: <u>Knowledge Base - Library of the Silesian University of</u> <u>Technology (polsl.pl)</u>

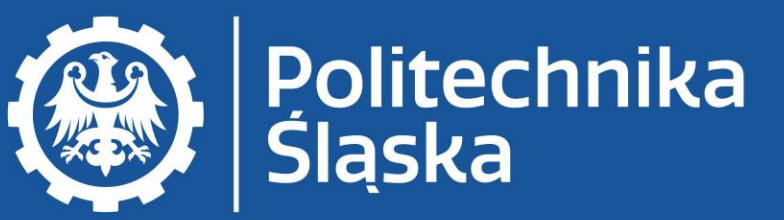

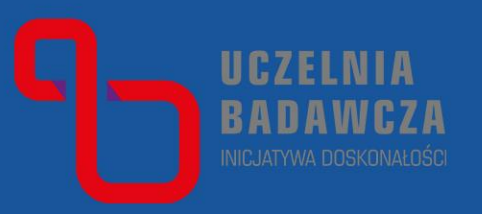

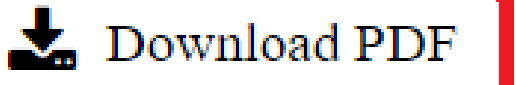

approved on:09-01-2023

### List of scientific achievements (on date:09-01-2023)

#### A. Publications

I. Publications to be demonstrated for evaluation purposes with approved disciplines:\*

#### nauki o zarządzaniu i jakości [5.6]

------

Dziak Joanna, Malinowska Anna: Testowy artykuł 2, Bibliotekarz, Stowarzyszenie Bibliotekarzy Polskich, no. 55, 2021, pp. 3-5 🚯

#### II. Publications requiring approval of discipline \*\*

No publications.

#### III. Publications not reported for evaluation purposes\*\*

www.polsl.p

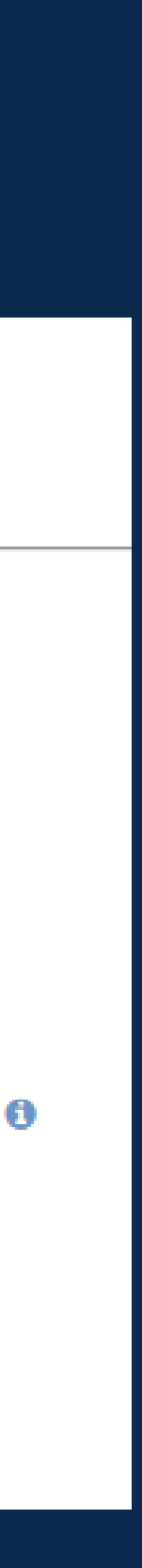

### If you change your decision to assign a publication to a discipline, you can cancel the approval and reassign the discipline after un-clicking the checkbox.

Entrance to the Base and basic information: <u>Knowledge Base - Library of the Silesian University of</u> <u>Technology (polsl.pl)</u>

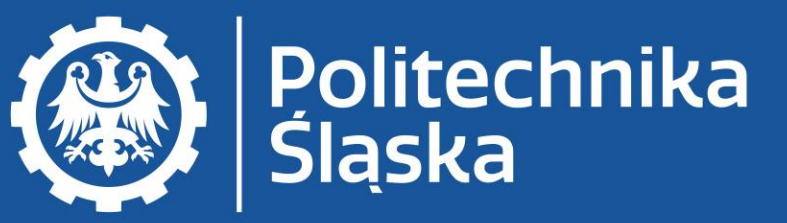

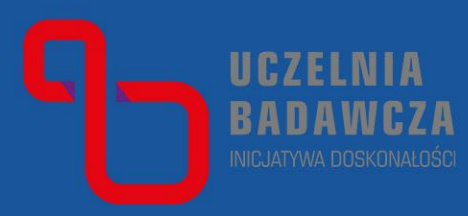

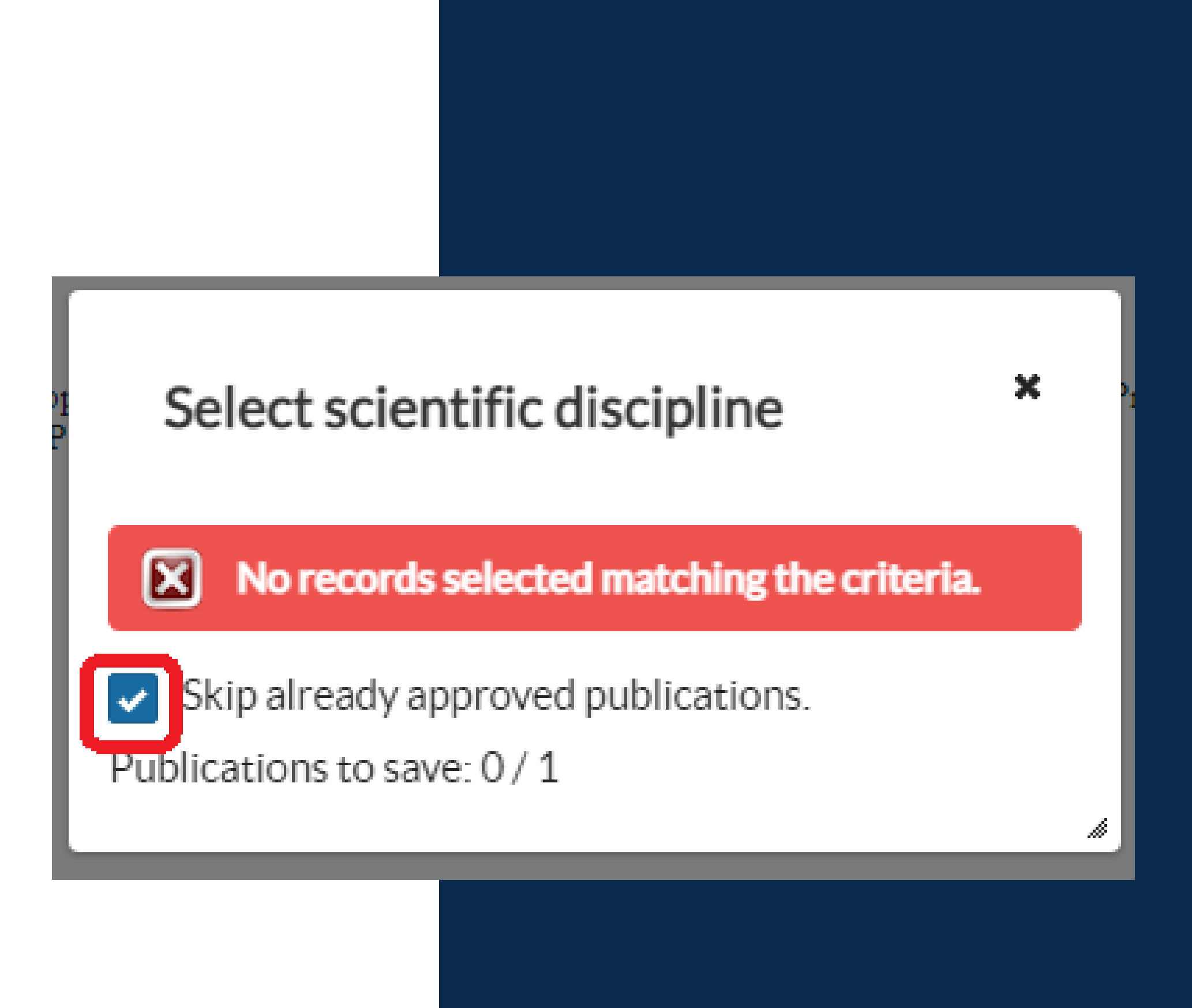

www.polsl.p